# RTMT上SIP呼叫流分析方法

### 目录

<u>简介</u> <u>先决条件</u> <u>要求</u> 使用的组件 步骤 验证 故障排除

### 简介

本文档介绍在思科实时监控工具(RTMT)上查看SIPc(会话发起协议)呼叫的呼叫流和信令的过程 ,其中RTMT是分析SIP呼叫的呼叫流的快速而简单的工具。

### 先决条件

#### 要求

Cisco 建议您了解以下主题:

- 思科统一通信管理器 (CUCM)
- RTMT

#### 使用的组件

本文档中的信息基于RTMT版本11.5。

本文档中的信息是从特定实验环境中的设备和应用程序创建的。本文档中使用的所有设备和应用程 序都以清除(默认)配置启动。如果您的网络处于活动状态,请确保您了解任何操作的潜在影响。

### 步骤

步骤1.在RTMT上,导航到System > Voice/Video,如图所示。

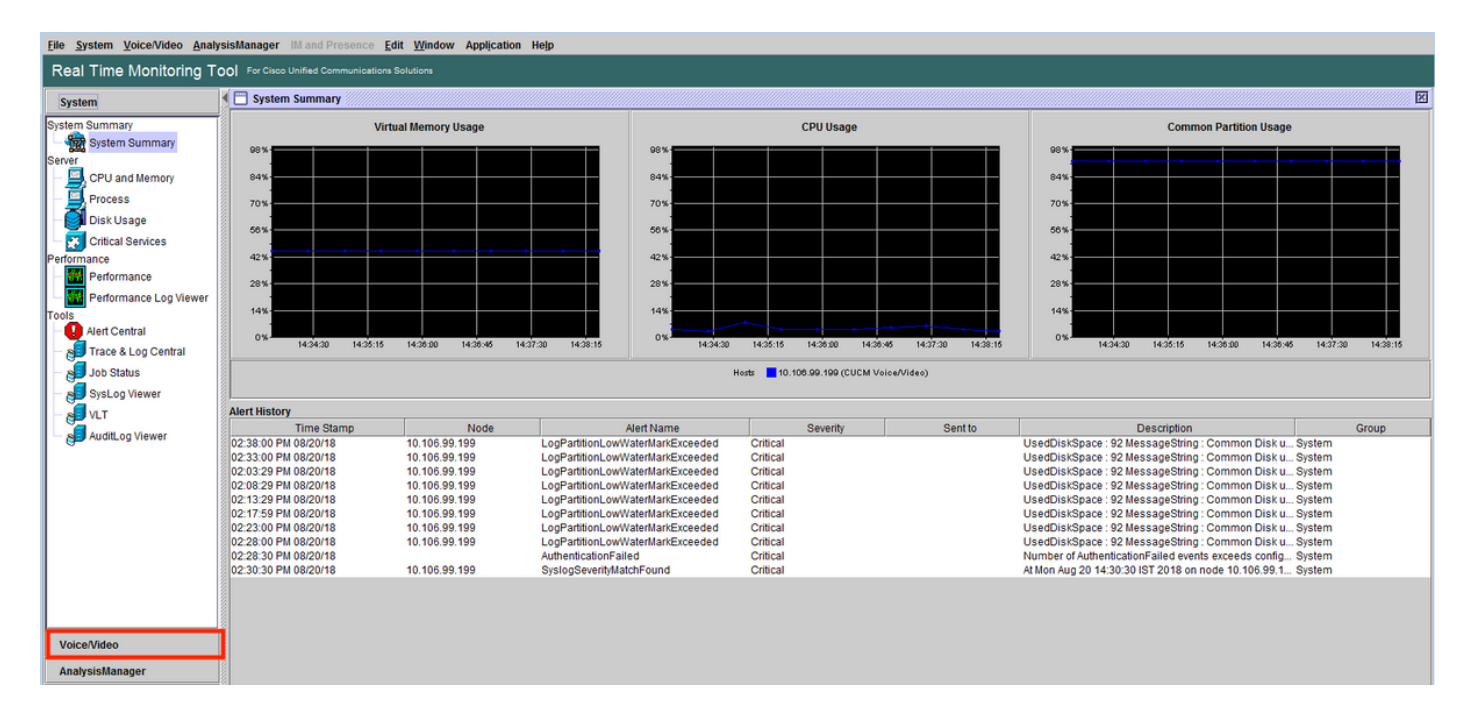

#### 步骤2.在SIP活动下,导航至Session trace log view > Real Time data。

| Eile System Voice/Video Analys | sis       | Manager IM and Presence Ed       | it <u>W</u> indow A | pplication Help |                |           |             |            |            |                           |                |          |                                  |
|--------------------------------|-----------|----------------------------------|---------------------|-----------------|----------------|-----------|-------------|------------|------------|---------------------------|----------------|----------|----------------------------------|
| Real Time Monitoring To        | 00        | For Cisco Unified Communications | olutions            |                 |                |           |             |            |            |                           |                |          |                                  |
| System                         | •         | Real Time Data                   |                     |                 |                |           |             |            |            |                           |                |          | X                                |
| Voiceālādas                    | <u>اا</u> |                                  |                     | Search Criteria |                |           |             |            |            |                           |                | 1        |                                  |
| VOICE/VILLEO                   |           |                                  |                     | Calling Numb    | erilini (t     |           | _           | Start Time | 2018 Au    | 0.2014-01-32              | -              |          |                                  |
| Voice and video Summary        |           |                                  |                     | Calling Numb    | Jei/UKI        |           |             | Start Time | 2010-40    | 9-20 14:01:02             |                |          |                                  |
| CallProcess                    |           |                                  |                     | Called Numb     | er/URI "       |           |             | Duration   | 30         | mins                      |                |          |                                  |
| Call Activity                  |           |                                  |                     |                 |                |           |             |            | [          |                           |                |          |                                  |
| Gateway Activity               |           |                                  |                     |                 |                |           |             | Time Zone  | (GMT+5     | 30)India Standard Time-As | iia/Calcutta 🔹 |          |                                  |
| Trunk Activity                 |           |                                  |                     |                 |                |           | Dur         |            |            |                           |                |          |                                  |
|                                |           |                                  |                     |                 |                |           | Run         |            |            |                           |                |          |                                  |
|                                | ΪĹ        | Start Time                       | C                   | Illing DN       | Orig Called DN |           | Final Ca    | alled DN   |            | Calling Device Name       | Called Dev     | ice Name | Termination Cause Code           |
| 2: Session Trace Log View      |           | 018/08/20 14:28:07.887           | 3000                | July Dit        | 8851           | 885       | 1           |            | SEP74      | A02FC09CDF                | SEPF8A5C59E112 | 16       | (16) Normal call clearing. Expla |
| Real Time Data                 | 8         |                                  |                     |                 |                |           |             |            |            |                           |                |          |                                  |
| Open from Local Disk           |           |                                  |                     |                 |                |           |             |            |            |                           |                |          |                                  |
| Called Party Tracing           |           |                                  |                     |                 |                |           |             |            |            |                           |                |          |                                  |
| Device                         |           |                                  |                     |                 |                |           |             |            |            |                           |                |          |                                  |
| - A Device Summary             |           |                                  |                     |                 |                |           |             |            |            |                           |                |          |                                  |
| - 🛺 Device Search              |           |                                  |                     |                 |                |           |             |            |            |                           |                |          |                                  |
| - A Phone Summary              |           |                                  |                     |                 |                |           |             |            |            |                           |                |          |                                  |
| Service                        |           |                                  |                     |                 |                |           |             |            |            |                           |                |          |                                  |
| Cisco TFTP                     |           |                                  |                     |                 |                |           |             |            |            |                           |                |          |                                  |
| - 🎬 Heartbeat                  |           |                                  |                     |                 |                |           |             |            |            |                           |                |          |                                  |
| A Database Summary             |           |                                  |                     |                 |                |           |             |            |            |                           |                |          |                                  |
| сп                             |           |                                  |                     |                 |                |           |             |            |            |                           |                |          |                                  |
| - 🔃 CTI Manager                |           |                                  |                     |                 |                |           |             |            |            |                           |                |          |                                  |
| CTI Search                     |           |                                  |                     |                 |                |           |             |            |            |                           |                |          |                                  |
| Report                         |           |                                  |                     |                 |                |           |             |            |            |                           |                |          |                                  |
| Learned Pattern                |           |                                  |                     |                 |                |           |             |            |            |                           |                |          |                                  |
| SAF Forwarders                 |           |                                  |                     |                 |                |           |             |            |            |                           |                |          |                                  |
| Intercompany Media Services    |           |                                  |                     |                 |                |           |             |            |            |                           |                |          |                                  |
| AnalysisManager                |           |                                  |                     |                 | r              | Include S | SIP Message | 1          | Frace Call | 1                         |                |          |                                  |

步骤3.在"搜索条件"下**,指定主叫号码、被叫号码、开始时**间和**持续**时间,然后单击运行,如图所示

0

| File System Voice/Video Analys | isManager IM and Presence Edit Window Application H | elp                                   |            |                                             |   |
|--------------------------------|-----------------------------------------------------|---------------------------------------|------------|---------------------------------------------|---|
| Real Time Monitoring To        | O For Cisco Unified Communications Solutions        |                                       |            |                                             |   |
| System                         | 🔲 🗖 Real Time Data                                  |                                       |            |                                             | X |
| Voice/Video                    | Search Cri                                          | teria 🖉                               |            |                                             |   |
| Voice and Video Summary        | Calling                                             | Number/URI *                          | Start Time | 2018-Aug-20 14:01:32 👻                      |   |
| Voice and Video Summary        |                                                     |                                       |            |                                             |   |
| CallProcess                    | Called N                                            | Number/URI *                          | Duration   | 30 mins                                     |   |
| Call Activity                  |                                                     |                                       | Time Zone  | (GMT+5:30)India Standard Time-Asia/Calcutta |   |
| - 💏 Gateway Activity           |                                                     |                                       |            | toni orothian orangara fino fiona cardana   |   |
| Trunk Activity                 |                                                     | Run                                   |            |                                             |   |
| - 📰 SDL Queue                  | AT.                                                 |                                       |            |                                             |   |
| - SIP Activity                 | Collecting session information from node cucm-115   |                                       |            |                                             |   |
| Session Trace Log View         |                                                     |                                       |            |                                             |   |
| – 🌉 Real Time Data             |                                                     | Collecting session information        |            | X                                           |   |
| Open from Local Disk           |                                                     |                                       |            |                                             |   |
| Called Party Tracing           |                                                     | Collecting session information        |            |                                             |   |
| Device                         |                                                     | Collecting session information from a | odo(n)     |                                             |   |
| Device Summary                 |                                                     | conecting session mornation norm      | 1046(3)    |                                             |   |
| - 👍 Device Search              |                                                     | Cancel                                |            |                                             |   |
| - In Phone Summary             |                                                     |                                       |            |                                             |   |
| Service                        |                                                     |                                       |            |                                             |   |
| - 🙀 Heartbeat                  |                                                     |                                       |            |                                             |   |
| Database Summary               |                                                     |                                       |            |                                             |   |
| CTI Manager                    |                                                     |                                       |            |                                             |   |
| CTI Search                     |                                                     |                                       |            |                                             |   |
| Report                         |                                                     |                                       |            |                                             |   |
| Learned Pattern                |                                                     |                                       |            |                                             |   |
| SAF Forwarders                 |                                                     |                                       |            |                                             |   |
| Intercompany Media Services    |                                                     |                                       |            |                                             |   |
| AnalysisManager                |                                                     |                                       |            |                                             |   |
| IM and Presence                |                                                     |                                       |            |                                             |   |

步骤4.选择所需的呼叫,然后时钟跟踪**呼叫**。如果要查看SIP信令和**SDP消**息,必须选中包含SIP消 息的复选框,如图所示。

| <u>File System Voice/Video Analys</u>                               | jle System Voice/Video AnalysisManager IIII and Presence Edit Window Application Help |                       |       |                    |                |                  |            |                                |                 |          |                                  |
|---------------------------------------------------------------------|---------------------------------------------------------------------------------------|-----------------------|-------|--------------------|----------------|------------------|------------|--------------------------------|-----------------|----------|----------------------------------|
| Real Time Monitoring Tool For Clace United Communications Solutions |                                                                                       |                       |       |                    |                |                  |            |                                |                 |          |                                  |
| System                                                              | 1                                                                                     | Real Time Data        |       |                    |                |                  |            |                                |                 |          | X                                |
| Voice/Video                                                         |                                                                                       |                       |       | Search Criteria    |                |                  |            | [                              |                 |          |                                  |
| Voice and Video Summary                                             |                                                                                       |                       |       | Calling Number/URI | •              |                  | Start Time | 2018-Aug-20 14:01:32           | •               |          |                                  |
| Voice and Video Summary                                             |                                                                                       |                       |       | Called Number/URI  | *              |                  | Duration   | 30 mins                        |                 |          |                                  |
| CallProcess                                                         |                                                                                       |                       |       |                    |                |                  |            |                                |                 |          |                                  |
| Call Activity                                                       |                                                                                       |                       |       |                    |                |                  | Time Zone  | (GMT+5:30)India Standard Time- | Asia/Calcutta 🔻 |          |                                  |
| Gateway Activity                                                    |                                                                                       |                       |       |                    |                |                  |            |                                |                 |          |                                  |
| Trunk Activity                                                      |                                                                                       |                       |       |                    |                | Run              |            |                                |                 |          |                                  |
| SDL Queue                                                           | F                                                                                     |                       |       |                    |                |                  |            |                                |                 |          |                                  |
| SIP Activity                                                        |                                                                                       | Start Time 2000       | Calli | ng DN 9951         | Orig Called DN | Final Cal        | led DN     | Calling Device Name            | Called Devi     | ice Name | Termination Cause Code           |
| Session Trace Log View                                              | F                                                                                     | 01010012014.20.07.007 | ,     | 0031               |                | 0001             |            | SEP 14A02P COBCDP              | SEPTORSO SE TIZ | .0       | (10) Normal call cleaning. Expla |
| Real Time Data                                                      |                                                                                       |                       |       |                    |                |                  |            |                                |                 |          |                                  |
| Open from Local Disk                                                |                                                                                       |                       |       |                    |                |                  |            |                                |                 |          |                                  |
| Device                                                              |                                                                                       |                       |       |                    |                |                  |            |                                |                 |          |                                  |
| - Cevice Summary                                                    |                                                                                       |                       |       |                    |                |                  |            |                                |                 |          |                                  |
| Device Search                                                       |                                                                                       |                       |       |                    |                |                  |            |                                |                 |          |                                  |
| Phone Summary                                                       |                                                                                       |                       |       |                    |                |                  |            |                                |                 |          |                                  |
| Service                                                             |                                                                                       |                       |       |                    |                |                  |            |                                |                 |          |                                  |
| Cisco TFTP                                                          |                                                                                       |                       |       |                    |                |                  |            |                                |                 |          |                                  |
| - 🙀 Heartbeat                                                       |                                                                                       |                       |       |                    |                |                  |            |                                |                 |          |                                  |
| Database Summary                                                    |                                                                                       |                       |       |                    |                |                  |            |                                |                 |          |                                  |
| сп                                                                  |                                                                                       |                       |       |                    |                |                  |            |                                |                 |          |                                  |
| CTI Manager                                                         |                                                                                       |                       |       |                    |                |                  |            |                                |                 |          |                                  |
| CTI Search                                                          |                                                                                       |                       |       |                    |                |                  |            |                                |                 |          |                                  |
| Report                                                              |                                                                                       |                       |       |                    |                |                  |            |                                |                 |          |                                  |
| Learned Pattern                                                     |                                                                                       |                       |       |                    |                |                  |            |                                |                 |          |                                  |
| SAF Forwarders                                                      |                                                                                       |                       |       |                    |                |                  |            |                                |                 |          |                                  |
| Intercompany Media Services                                         |                                                                                       |                       |       |                    |                |                  |            |                                |                 |          |                                  |
| AnalysisManager                                                     |                                                                                       |                       |       |                    | 🗹 Inc          | lude SIP Message | Т          | race Call                      |                 |          |                                  |

步骤5.您可以在"呼叫流程图"部分下查看整个呼叫流程,并**查看与任**何特定SIP消息相关的日志,单 击该日志。

| 🔄 Analyze Call Diagram           |                        |                                | ×                   |            |                                  |                 |                                  |
|----------------------------------|------------------------|--------------------------------|---------------------|------------|----------------------------------|-----------------|----------------------------------|
| Call Flow Diagram Message Detail | S                      |                                |                     |            |                                  |                 |                                  |
|                                  |                        |                                |                     |            |                                  |                 |                                  |
|                                  |                        |                                |                     |            |                                  |                 | X                                |
| [SEP74A02FC09CDF]                |                        | [SEPF8A5                       | C59E1126]           |            |                                  |                 |                                  |
| 10.106.99.230                    | 10.106.99.1            | 199 10.106                     | .99.236             | Start Time | 2018-Aug-20 14:01:32             | •               |                                  |
|                                  | (1) INVITE             |                                |                     | Duration   | 30 mins                          |                 |                                  |
|                                  | [2]: 100 Trying        |                                |                     |            |                                  |                 |                                  |
|                                  |                        |                                |                     | Time Zone  | (GM1+5:30)India Standard Time-As | a/Calcutta      |                                  |
|                                  | -                      | ot mane                        |                     |            |                                  |                 |                                  |
|                                  | -                      | [4]: 100 Trying                |                     |            |                                  |                 |                                  |
|                                  |                        | (5): 180 Ringing               |                     | alled DN   | SEP74A02FC09CDF                  | SEPF8A5C59E1126 | (16) Normal call clearing. Expla |
|                                  | [6]: 180 Ringing       |                                |                     |            |                                  |                 |                                  |
| -                                |                        | 171-000-04/                    |                     |            |                                  |                 |                                  |
|                                  | •                      | [r]; 200 OK                    |                     |            |                                  |                 |                                  |
|                                  |                        | [8]: ACK                       |                     |            |                                  |                 |                                  |
|                                  | [9]: 200 OK            |                                |                     |            |                                  |                 |                                  |
| 1                                | (10): ACK              |                                | A 1                 |            |                                  |                 |                                  |
|                                  |                        | MAL DVE                        |                     |            |                                  |                 |                                  |
|                                  | -                      | (ii) bie                       |                     |            |                                  |                 |                                  |
|                                  | [12]: BYE              |                                |                     |            |                                  |                 |                                  |
|                                  |                        | 1131 200 OK                    |                     |            |                                  |                 |                                  |
|                                  | Previous Messages Disp | laying 14 messages. Next Messa | ages                |            |                                  |                 |                                  |
|                                  | Sa                     | ve Close                       |                     |            |                                  |                 |                                  |
| SAF Forwarders                   |                        |                                |                     |            |                                  |                 |                                  |
| AnalysisManager                  |                        |                                | Include SIP Message | П          | race Call                        |                 |                                  |
| IM and Presence                  |                        |                                |                     |            |                                  |                 |                                  |

步骤6.特定消息的详细信令显示在"消息详细**信息"**部分下,要导航回呼叫流,请单击"**呼叫流图"**。要保存特定呼叫的SIP日志,请点击**Save**,如图所示。

| Analyze Call Diagram                                                                                                    | 3                                 |                                                                       |                                       |                                                            |
|----------------------------------------------------------------------------------------------------|-----------------------------------|-----------------------------------------------------------------------|---------------------------------------|------------------------------------------------------------|
| View Message Details<br>View Detailed SIP Message<br>View Message in Log File                                                                                                    |                                   |                                                                       |                                       | X                                                          |
| Message Details<br>SENDER: [SEP74A02FC09CDF] 10.106.99.230<br>GUID: 74a02fc0-9cdf000b-365f85cd-1a27cd87@10.106.99.230<br>MSG_LABEL: INVITE<br>RECEIVER: 10.106.99.199<br>MAC_ADDRESS: SEP74A02FC09CDF                                                                                                    | Start Tin<br>Duration<br>Time Zon | ne 2018.Aug-20 14:01:32<br>30 mins<br>ne (GMT+5:30)India Standard Tim | ▼<br>e-Asia/Calcutta ▼                |                                                            |
| NSGTAG: 513052<br>MSG_TYPE: UCM_CTRACE<br>CORRELATIONID: 1,100,14,42786.2361'10.106.99.230'*<br>TIMESTAMP: 2018/08/20 14/28/07.508<br>Detailed Sip Message                                                                                                    | alled DN                          | Calling Device Name<br>SEP74A02FC09CDF                                | Called Device Name<br>SEPF8A5C59E1126 | Termination Cause Code<br>(16) Normal call clearing. Expla |
| INVITE sip \$851@10.106.99.199;user=phone SIP/2.0<br>Via: SIP2.0rCP 10.106.99.230.49491;branch=25bG4bK288573e<br>From: * phone3000' < sip.3000@10.106.99.199>; tag=74a02fc09cdf0bcc1744debc-238adc95<br>To < sip \$851@10.106.99.199><br>Call:ID; 74a02fc0-9cdf000b-365f85cd-1a27ed87@10.106.99.230<br>Max-Forwards: 70<br>Session-ID: 0b9e958a00105000a00074a02fc09cdf;remote=000000000000000000000000000000000000 |                                   |                                                                       |                                       |                                                            |
| Previous Messages Displaying 14 messages Next Messages Save Close                                                                                                    |                                   |                                                                       |                                       |                                                            |
| AnalysisManager                                                                                                    | sage                              | Trace Call                                                            |                                       |                                                            |

步骤7.指定目标位置,如图所示,单击"保**存"**。

| Analyze Call Diagram                                                                                                    |                                                                                                    |
|----------------------------------------------------------------------------------------------------|----------------------------------------------------------------------------------------------------|
| View Message Details<br>View Detailed SIP Message<br>View Message in Log File                                                                                                    |                                                                                                    |
| Message Details       SENDER: 10.106.99.199       GUID: 74a02fc0-9cdf000b-3       MSG_LABEL: 180 Ranging       RCCITVE: ISSP74002760       MSGTAG: 515037       MSG_TAG: 515037       MSG_TAG: 515037       MSG_TAG: 515037       Detailed Sip Message       SIP:2.0 180 Ringing       Via: SIP: 2.07 180 08:20 14       Detailed Sip Message       SIP:2.0 180 Ringing       Via: SIP: 2.01 180 Ringing       Via: SIP: 2.01 180 Ringing       Row: Row Color Of Via: Sip Ringing       Mow: Events: presence       Save       Save     Close </th <th>Start Time     2018.Aug-20 14:01:32       Duration     30     mins       Time Zone     (GMT+5:30)India Standard Time-Asia/Calcutta     •       alled DN     Calling Device Name     Called Device Name     Termination Cause Code       sEP74A02FC09CDF     SEPF8A5C59E1126     (16) Normal call clearing. Expla</th> | Start Time     2018.Aug-20 14:01:32       Duration     30     mins       Time Zone     (GMT+5:30)India Standard Time-Asia/Calcutta     •       alled DN     Calling Device Name     Called Device Name     Termination Cause Code       sEP74A02FC09CDF     SEPF8A5C59E1126     (16) Normal call clearing. Expla |
| AnalysisManager Izi Include SIP Messag                                                                                                    | e Trace Call                                                                                                    |

## 验证

当前没有可用于此配置的验证过程。

### 故障排除

目前没有针对此配置的故障排除信息。